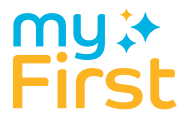

# Get to know myFirst Fone S2

USER MANUAL

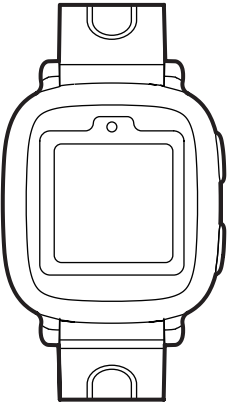

### Caution:

This product is not a toy. Do not allow children or pets to play with your Oaxis product. The product contains small components that can be a choking hazard.

### Water Resistant:

myFirstFone is water resistant. It is rain and splash proof and can stand up to even the sweatiest workout; however, it should be removed before swimming or showering.

### GPS:

Certain atmospheric factors and other error sources can affect the accuracy of GPS receivers.

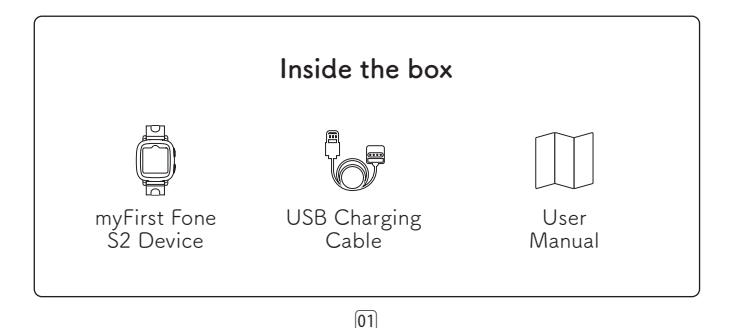

### About Product

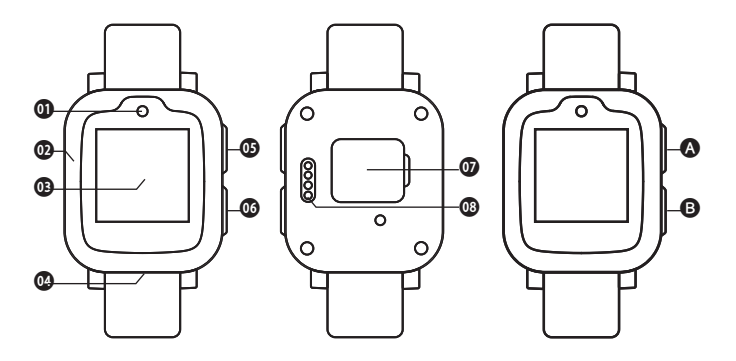

02

- O Camera
- Microphone
- Oisplay screen & Touch panel
- OB Speaker
- On/Off button
- SOS button
- SIM card cover
- Charging port

- Press for 3 seconds to power on/ off Press once to turn screen on/ off
- Press for 3 seconds to activate SOS Return button

# Download & Register App

Search and download "myFirstFone" App from Appstore or Google Play Store.

- 1. Open the App and tap "Register" to start account registration.
- 2. A valid email account is a must as a verification code will be sent to the email address.
- 3. Click "Get code" to send the verification code and check your email for the code.

Enter the verification code and other personal info to complete the registration.

Note: Please enter a valid email and verification code (received via email).

# SIM Card Installation

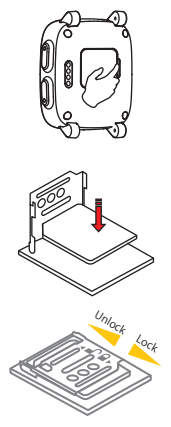

- 1. Power off the device and open the plastic SIM cover.
- Push and flip open the metal SIM slot cover and install the SIM card with the metal pin facing down.
- 3. Flip close and push the SIM cover to lock it.

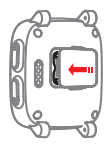

4. Close the plastic SIM cover.

04

# **Binding Watch**

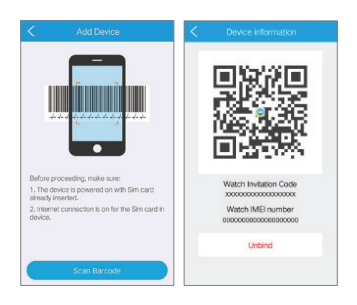

- Switch on the device. After boot up, the device will display the Binding QR code.
- Open the App and click Add Device.
- Please allow the App to access phone camera.
- Scan the QR code on the device.
- The first user who scan and bind the device will be set as the Administrator to the device by default. Administrator will have full access to all the settings.

0102030405060708091011121314151617181920

# Two-way Communication

Slide the screen to enter "Phonebook", select one contact to make phone calls. Press power button to end phone calls.

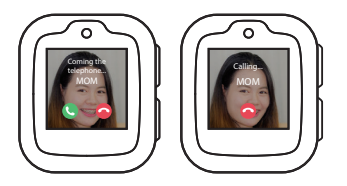

# Voice Chatting

Access "Voice Chatting", hold mic to make voice message and release to send out.

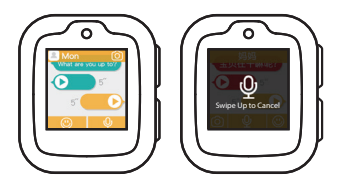

## Pedometer

All-day activity tracking, track your steps.

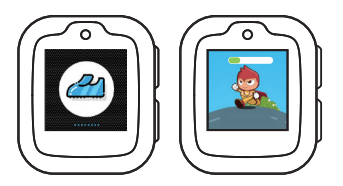

# SOS

Hold the SOS button for three seconds to start the SOS. An alarm together with the kids' position as well as a 30-second voice recording will be sent to parents' phone.

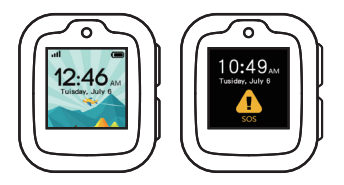

# **Taking Photos**

With 2MP front camera, myFirstFone supports photo-taking. User can store the photos in the album, browse or delete freely.

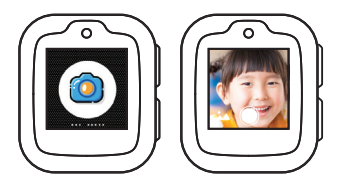

# Making Friends

Enter the friends mode in the main interface. Make sure the devices are within 2m range to each other. Shake the device to make friends with others.

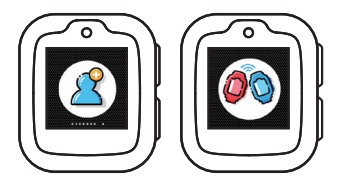

# Video Call

Video call can only be initiated from the App.

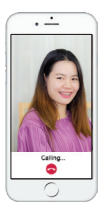

# Change The Theme

- 1. Press the home screen for 3 seconds to switch to other theme.
- 2. Left slide or right slide the screen to choose the theme.
- 3. Click to confirm a theme which you prefer.

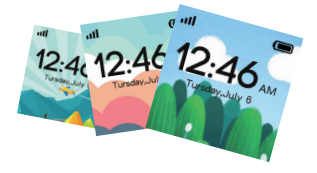

# Regulatory Conformance

Hereby, Oaxis Asia Pte Ltd declares that the radio equipment type KW1302 is in compliance with Directive 2014/53/EU.

Note: Observe the national local regulations in the location where the device is to be used. This device may be restricted for use in some or all member states of the European Union (EU).

# FCC

This equipment complies with FCC RF radiation exposure limits set forth for an uncontrolled environment.

This device complies with part 15 of the FCC rules. Operation is subject to the following two conditions: (1) this device may not cause harmful interference, and (2) this device must accept any interference received, including interference that may cause undesired operation.

Note: The manufacturer is not responsible for any radio or TV interference caused by unauthorized modifications to this equipment. Such modifications could void the user's authority to operate the equipment.

#### 注意:

この商品はおもちゃではありません。Oaxis製品で子供やペットが遊ぶことを 許可しないでください。この製品には小さい部品が含まれています、窒息の 危険性がありますので十分お気を付けください。

#### 耐水性:

生活防水。雨で濡れたり、汚れた場合サッと水洗いしても大丈夫です。

#### GPS:

特定の大気要因やその他の誤差要因がGPS受信機の精度に影響を与える 可能性があります。

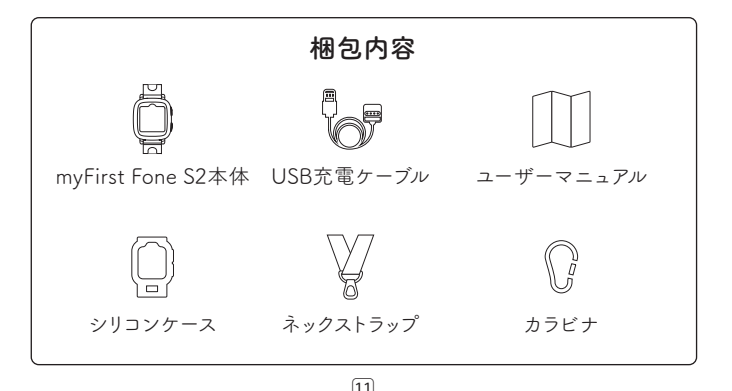

### 製品に関して

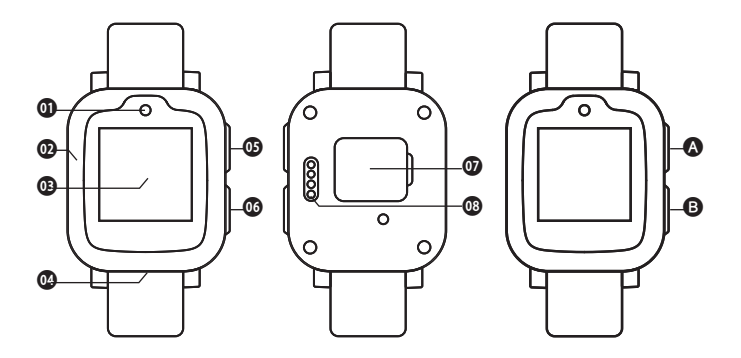

- ⓓ カメラ
- 02 マイク
- 🚯 表示画面とタッチパネル
- 0 スピーカー
- オン/オフボタン
- SOSボタン
- Ø SIMカードカバー
- 08 充電口

 3秒間押して電源をオン/オフします 一度押すと画面がオン/オフされます
3秒間押してSOSを有効にします 戻るボタン

### アプリケーションのダウンロードと登録

AppstoreまたはGoogle Playストアから "myFirst Fone"を検索してアプリを ダウンロードください。

- アプリケーションを開き、「登録」をタップして新アカウント登録を 開始します。
- 2. 確認コードを送信するために電子メールアドレスが必須です。
- [コードを取得]をクリックして確認コードを送信し、電子メールでコード を確認します。
- 確認コードとその他の個人情報を入力して登録を完了します。
- 注:有効なメールアドレスと確認コード(メールで受信)を入力してください。

SIMカードの取り付け

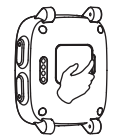

 デバイスの電源をオフにして、プラスチックSIM カバーを開きます。

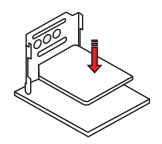

 メタルSIMスロットカバーを押し開き、金属ピン を下に向けてSIMカードを取り付けます。

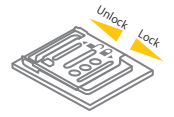

3. SIMカバーを閉じてロックします。

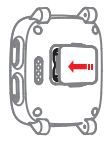

4. プラスチックSIMカバーを閉じます。

# バインディング ウォッチ (アプリとウオッチの同期)

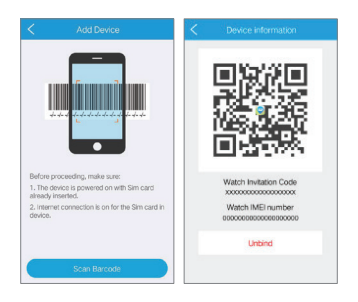

- デバイスの電源を入れます。起動後、デバイスにBinding QRコードが表示されます。
- アプリケーションを開き、[デバイスの追加]をクリックします。
- アプリケーションが電話カメラにアクセスできるようにしてください。
- デバイス上のQRコードをスキャンします。
- デバイスをスキャンしてバインドする最初のユーザーは、デフォルトでデバイスの管理者として設定されます。管理者はすべての設定に完全にアクセスできます。

### 双方向音声通信

画面をスライドさせて「電話帳」を入力し、連絡先を1つ選択して電話をかけ ます。電源ボタンを押して通話を終了します。(通話SIMカードのみ)。

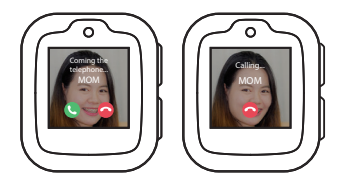

### 音声チャット

「ボイスチャット」にアクセスし、マイクを持ってボイスメッセージを発信し、放して発信します。

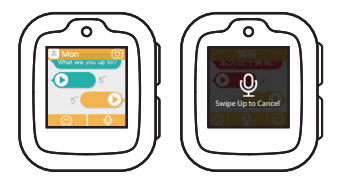

### 活動量計健康管理機能

終日のアクティビティの追跡、ステップ、カロリー、距離が測れます。

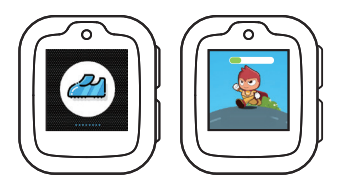

SOS

SOSボタンを3秒間押し続けると(右下、赤ボタン)、SOSが起動します。30 秒の音声録音だけでなく、子供の位置とともにアラームが両親の電話に送信 されます。

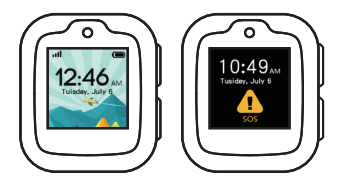

### 写真を撮る

myFirstFoneは1.3MPフロントカメラで写真が撮影できます。ユーザーはア ルバムに写真を保存したり、自由に見たり削除したりすることができます。

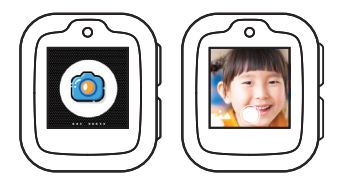

### 友達追加機能

まずメインインターフェイスのフレンズモードを押します。互いに2m範囲内で デバイスを振って、お互いの連絡先を交換し、登録します。

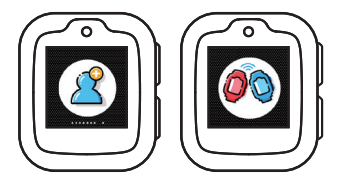

ビデオ電話

ビデオ通話はアプリからみ可能です。

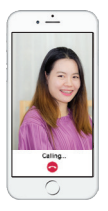

### 時計画面を変える

- 1. ホーム画面(時計画面)を3秒間押して、他のテーマに切り替えが可能 です。
- 画面を左にスライドまたは右にスライドしてテーマを選択します。
- 3. 好きなテーマをクリックして確定します。

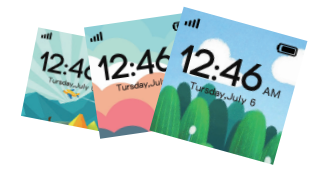

### APN設定方法

Step 1: S2デバイスを立ち上げます。(電源オン)

Step 2: APN設定画面を接続します。

Step 3: SIMカードのAPNを選択して、再起動します。

Step 4: 3G接続を確認してQRコード画面を反映させます。

### 規制適合

これにより、Oaxis Asia Pte Ltdは、無線機器タイプKW1302が指令 2014/53 / EUに準拠していることを宣言します。

注:装置が使用される場所で各国の地方条例を遵守してください。このデバ イスは、欧州連合(EU)の一部またはすべての加盟国での使用が制限され ている可能性があります。

### FCC

この装置は、制御されていない環境に対して設定されたFCCのRF放射曝露 制限に準拠しています。

この装置は、FCC規則のパート15に準拠しています。(1)このデバイスは有害 な干渉を引き起こさないこと、(2)このデバイスは、望ましくない動作を引き起 こす可能性のある干渉を含む、受け取った干渉を受け入れる必要があります。

注:この装置の不正な改造によるラジオやテレビの干渉については、製造元 が責任を負いません。このような変更は、機器を操作するユーザの権限を無 効にする可能性があります。

myFirst is a brand new collection by Oaxis for kids and teens. Focusing to bridge the void of electronic devices that provide parents with Assurance, Safety and Engaging Fun for their child.

Designed in Singapore. Manufactured in China.  $\hfill \ensuremath{\mathbb{O}}\xspace{2018}$  Oaxis Asia Pte Ltd. All Rights Reserved.

http://myfirst.tech

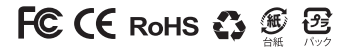